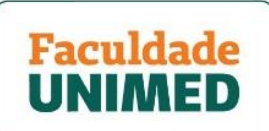

## TUTORIAL CONFIGURANDO O MacOS PARA A INSTALAÇÃO DO ZOOM

Para instalar o Zoom em seu computador Mac, pode ser necessário alterar as configurações de Segurança e Privacidade para permitir o *download* de aplicativos de desenvolvedores identificados.

Confira os itens abordados neste material:

- Permissões para instalar
- Instalando o aplicativo Zoom
- Permissões do aplicativo Zoom
- Como compartilhar tela no Zoom usando MAC

#### PERMISSÕES PARA INSTALAR

1.1. Clique no ícone da Apple no canto superior esquerdo da tela. Escolha **System Preferences.** 

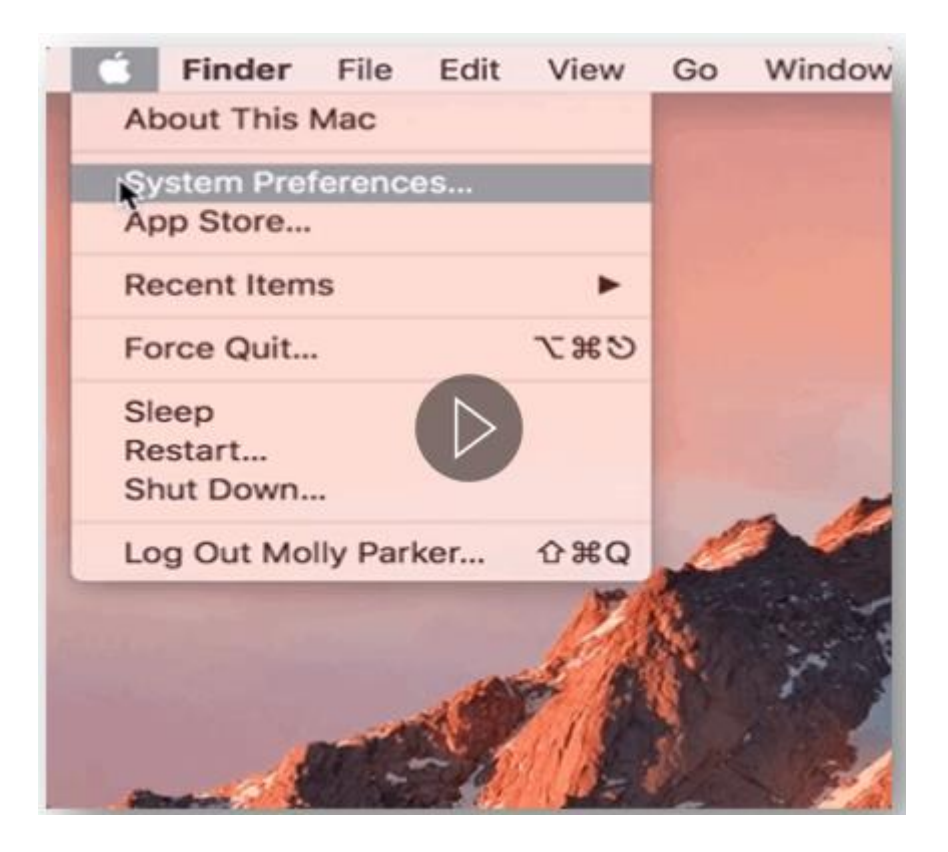

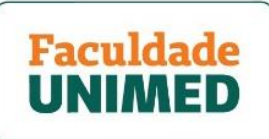

1.2. Clique em **Security & Privacy**, como marcado com o box vermelho.

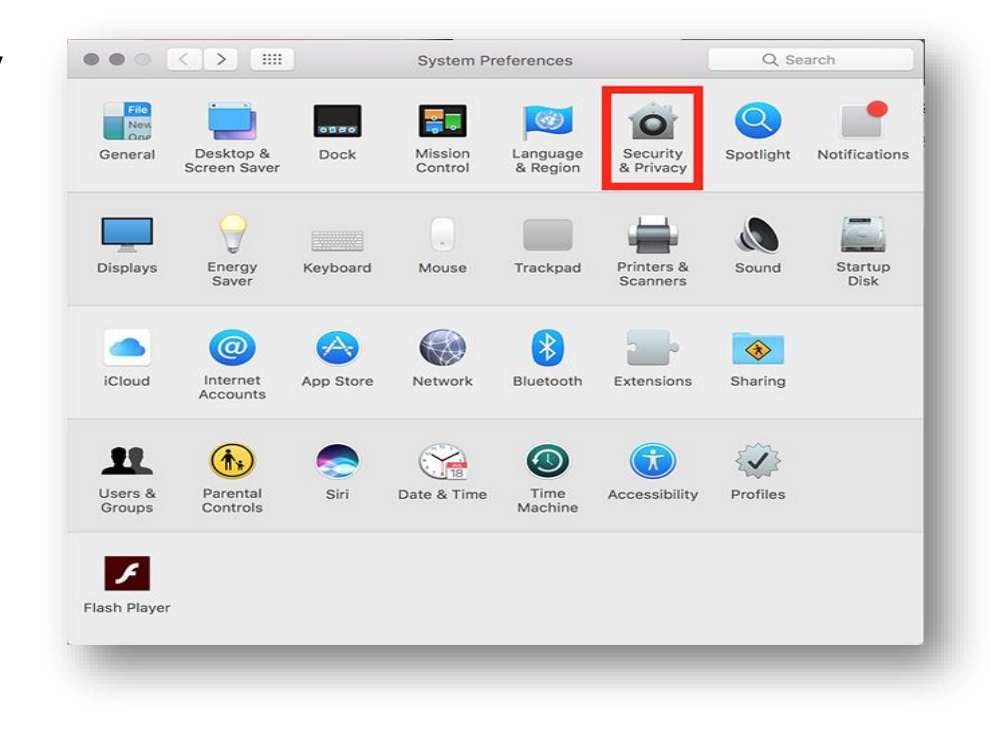

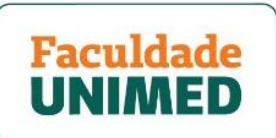

1.3. Clique no ícone de cadeado no canto inferior esquerdo para ter acesso e fazer alterações.

1.4. Digite o nome de usuário e a senha do administrador do seu computador e clique em Unlock.

| • • • |                                                    | Sec                                                               | curity & Privacy       | Q Search                                                                |      |
|-------|----------------------------------------------------|-------------------------------------------------------------------|------------------------|-------------------------------------------------------------------------|------|
|       |                                                    | General File                                                      | Vault Firewall Pr      | ivacy                                                                   |      |
|       | A login password ha                                | s been set for t                                                  | his user Change Pa     | assword                                                                 |      |
|       | Require pass                                       | word 1 minute                                                     | e 💿 after sleep or     | r screen saver begins                                                   |      |
|       | Show a mess                                        | sage when the s                                                   | creen is locked Set    | Lock Message                                                            |      |
|       |                                                    |                                                                   |                        |                                                                         |      |
|       | Allow apps downloa                                 | ded from:                                                         |                        |                                                                         |      |
|       | App Store     App Store at                         | nd identified dev                                                 | relopers               |                                                                         |      |
|       |                                                    |                                                                   |                        |                                                                         |      |
|       |                                                    |                                                                   |                        |                                                                         |      |
|       |                                                    |                                                                   |                        |                                                                         |      |
|       | Click the lock to make o                           | changes.                                                          |                        | Advanced                                                                | ?    |
|       |                                                    |                                                                   |                        |                                                                         |      |
|       |                                                    | Se                                                                | ecurity & Privacy      | -Q Search -                                                             |      |
|       | $\bigcirc$                                         | System Pre                                                        | ferences is trying to  | unlock Security &                                                       |      |
|       | 0                                                  | Enter your pa                                                     | assword to allow this. |                                                                         |      |
|       | Alog                                               | Liser Name                                                        | Faculdade Unimed       |                                                                         |      |
|       |                                                    | Password:                                                         | •••••                  |                                                                         |      |
|       | G                                                  | i dobitord.                                                       |                        |                                                                         |      |
|       |                                                    |                                                                   | Can                    |                                                                         |      |
|       |                                                    |                                                                   |                        |                                                                         |      |
|       |                                                    |                                                                   |                        |                                                                         |      |
|       | Allow apps downloa                                 | ded from:                                                         |                        |                                                                         |      |
|       | <ul> <li>App Store</li> <li>App Store a</li> </ul> | nd identified de                                                  | velopers               |                                                                         |      |
|       |                                                    |                                                                   |                        |                                                                         |      |
|       |                                                    |                                                                   |                        |                                                                         |      |
|       | _                                                  | _                                                                 | _                      |                                                                         |      |
|       |                                                    |                                                                   |                        |                                                                         |      |
|       |                                                    |                                                                   | Security & P           | Privacy                                                                 | Sear |
| ьЧ    |                                                    |                                                                   | General FileVault I    | Firewall Privacy                                                        |      |
| C G   |                                                    |                                                                   |                        |                                                                         |      |
| c u   |                                                    |                                                                   | boon cot for this upor | Change Password                                                         |      |
|       | A log                                              | Require password has                                              | vord 1 minute          | after sleep or screep saver begins                                      |      |
|       | A log                                              | In password has<br>Require passw<br>Show a messa                  | rord 1 minute          | after sleep or screen saver begins<br>locked Set Lock Message           | 5    |
|       | A log                                              | In password has<br>Require passw<br>Show a messa<br>Allow your Ap | vord 1 minute 2        | after sleep or screen saver begins<br>locked Set Lock Message<br>ur Mac | 5    |

1.5. Agora, selecione a opção App Store and idei developers.

| A login password has bee | en set for this user Cha  | ange Password        |           |
|--------------------------|---------------------------|----------------------|-----------|
| 🖾 Require password       | 1 minute 🚺 after :        | sleep or screen save | er begins |
| Show a message           | when the screen is locked | Set Lock Messag      | je        |
| Allow your Apple         | Watch to unlock your Mac  | :                    |           |
|                          |                           |                      |           |
|                          |                           |                      |           |
|                          |                           |                      |           |
|                          |                           |                      |           |
|                          |                           |                      |           |
| Allow apps downloaded f  | rom:                      |                      |           |
| Ann Store                |                           |                      |           |
| App Store                | atified developers        |                      |           |
| App Store and ide        | entified developers       |                      |           |
|                          |                           |                      |           |
|                          |                           |                      |           |
|                          |                           |                      |           |
|                          |                           |                      |           |

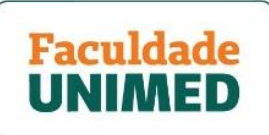

> Atenção! Para Mac High Sierra (10.13.x), você também precisará clicar em Allow.

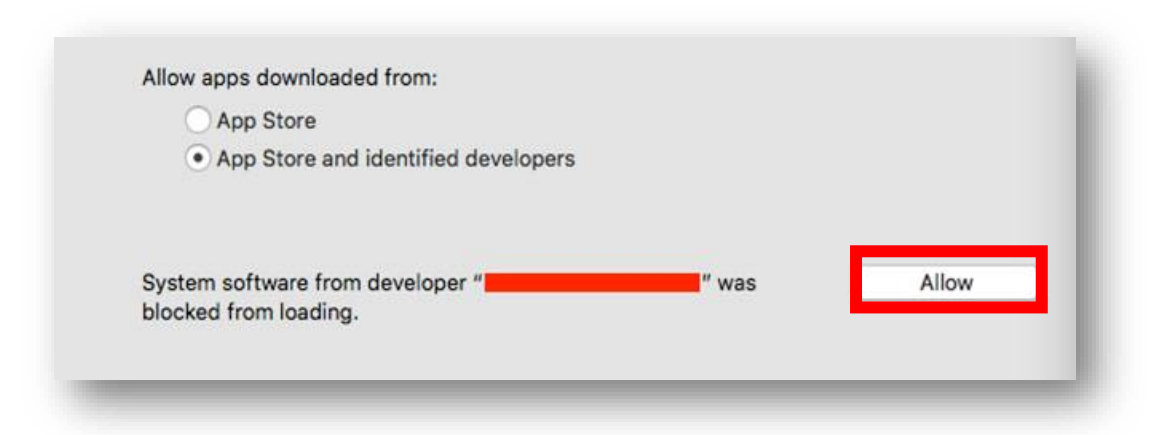

1.6. Clique no ícone de **cadeado** novamente para evitar outras alterações.

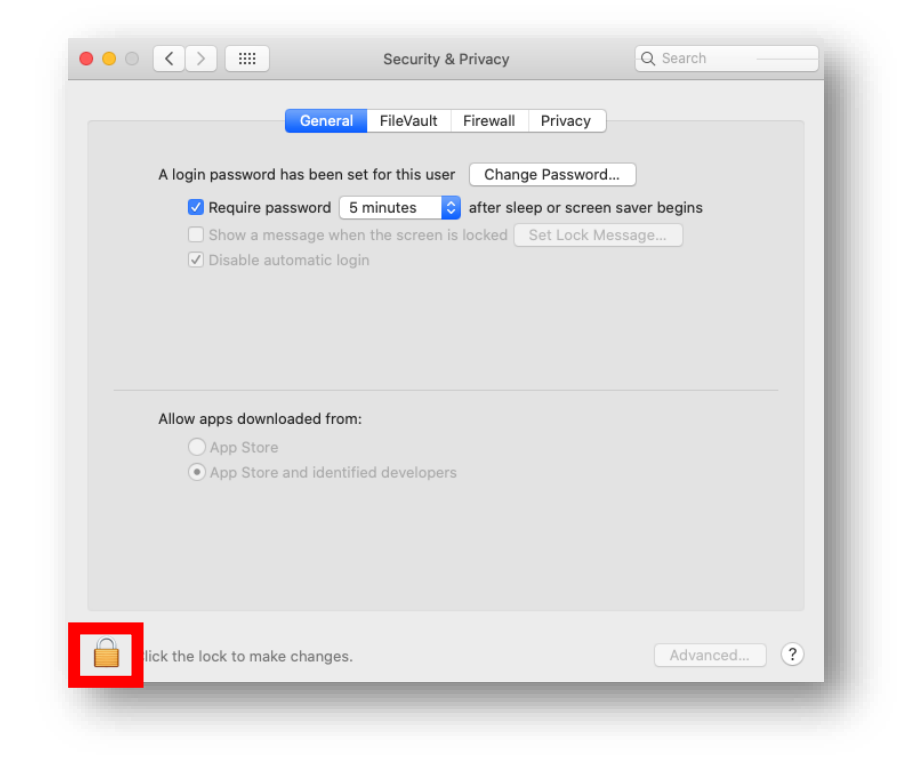

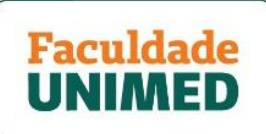

# INSTALANDO O APLICATIVO ZOOM NO macOS.

- 1. Acesse o Centro de Download no seu navegador de internet: <u>Clique aqui</u>.
- 1.1 Em Cliente Zoom para reuniões, clique em Download.

| Centro de dov                                                                            | vnload                                                                                            | Baixar para .                          |
|------------------------------------------------------------------------------------------|---------------------------------------------------------------------------------------------------|----------------------------------------|
| Cliente Zoom pa<br>O cliente do navegador da W<br>ingressar em sua primeira reu<br>aqui. | ara Reuniões<br>eb será baixado automaticamente quando<br>nião do Zoom e também está disponível p | você iniciar ou<br>ara download manual |
| Baixar                                                                                   | Versão 5.5.1 (12488.0202)                                                                         |                                        |

1.2 Clique duas vezes no arquivo baixado. Normalmente, é salvo na pasta Downloads.

|              | R UMA REUNIÃO - | Zoom.pkg<br>25,3 MB |             | ٢ |
|--------------|-----------------|---------------------|-------------|---|
|              | O Downloads     |                     |             |   |
|              |                 |                     |             |   |
|              |                 | Q Search            |             |   |
| avorites     | Size            | Kind                | Date Added  | ~ |
| Recents      | 25,3 MB         | Installeackage      | Today 12:02 |   |
| 🐥 Applicatio |                 |                     |             |   |
| Desktop      |                 |                     |             |   |
| Documents    |                 |                     |             |   |
| Downloads    |                 |                     |             |   |
| ocations     |                 |                     |             |   |
| BOOT         |                 |                     |             |   |
| aas          |                 |                     |             |   |
| Red          |                 |                     |             |   |
| Orange       |                 |                     |             |   |
| Yellow       |                 |                     |             |   |
| Green        |                 |                     |             |   |
| Blue         |                 |                     |             |   |
| Durala       |                 |                     |             |   |

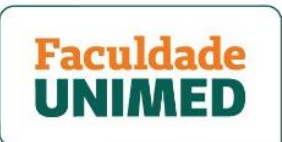

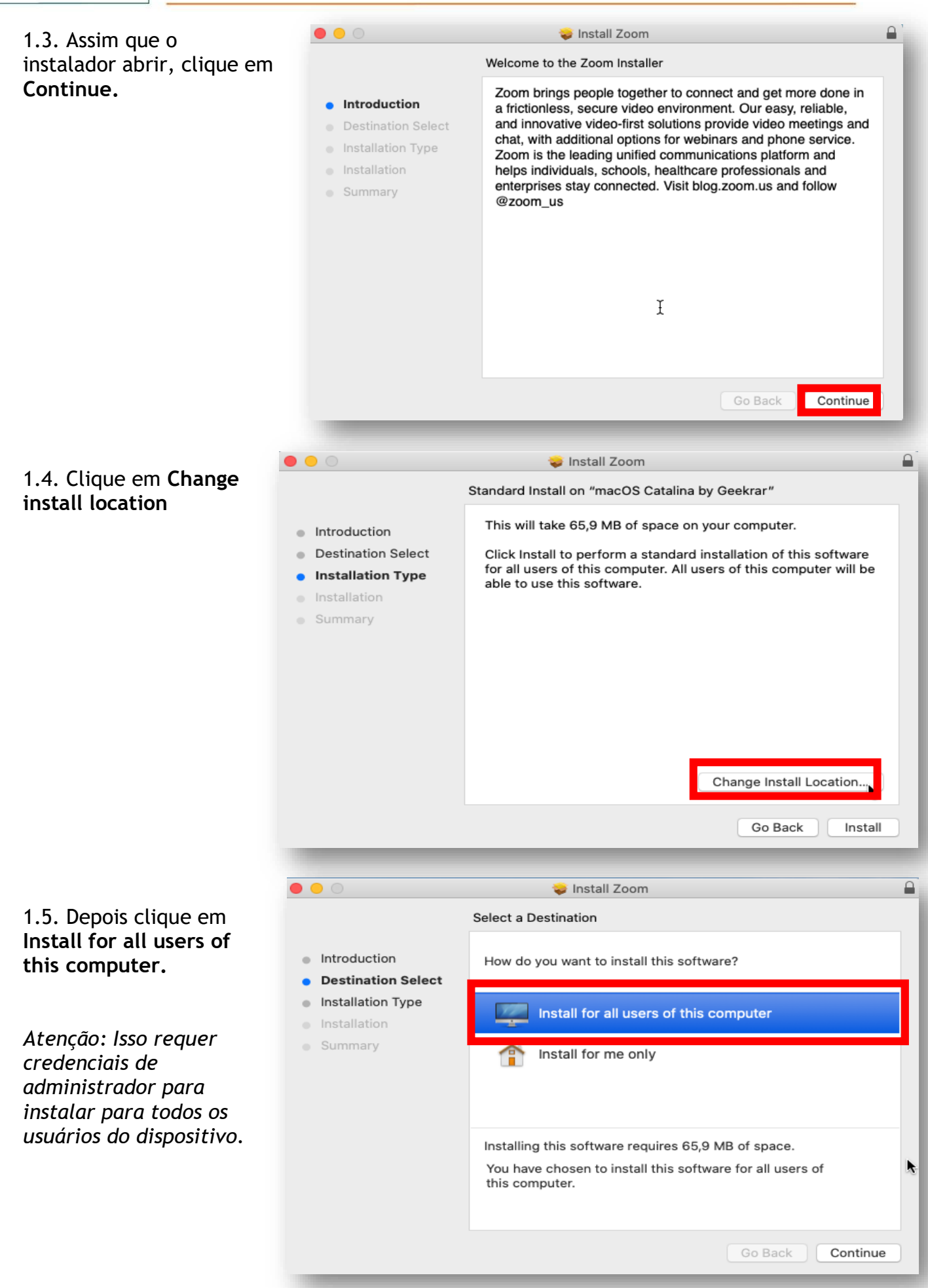

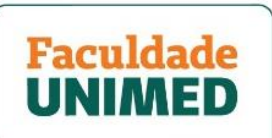

1.6. Em seguida, selecione a • • • 🥪 Install Zoom opção Install for me Only (1) e depois clique em Select a Destination Continue (2). Introduction How do you want to install this software? Destination Select Installation Type Install for all users of this computer Install for me only Summary Installing this software requires 65,9 MB of space. You have chosen to install this software in your home folder. Only the current user will be able to use this software. Go Back Continue 🌍 Install Zoom 1.7. Clique em Install Installing Zoom software. Introduction • Destination Select ~ Installation Type Installation • Preparing for installation... Installer is trying to install new software. Enter your password to allow this. User Name: Faculdade Unimed Password: Install Software Cancel Install Zoom 1.8. Assim que a instalação The installation was completed successfully. for concluída, clique em Close. Introduction • Destination Select Installation Type Installation Summary The installation was successful. The software was installed.

Close

Go Back

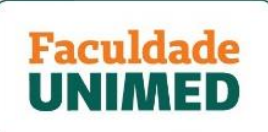

## PERMISSÕES DO APLICATIVO ZOOM

Devido ao aumento da segurança e das permissões com o <u>Mac OS 10.14 Mojave e 10.15</u> <u>Catalina</u>, você será solicitado a autorizar o Zoom Desktop Client a usar microfone e câmera e, no Mac OS 10.15 Catalina, a gravação de tela.

As permissões são definidas nas Preferências do Sistema do dispositivo.

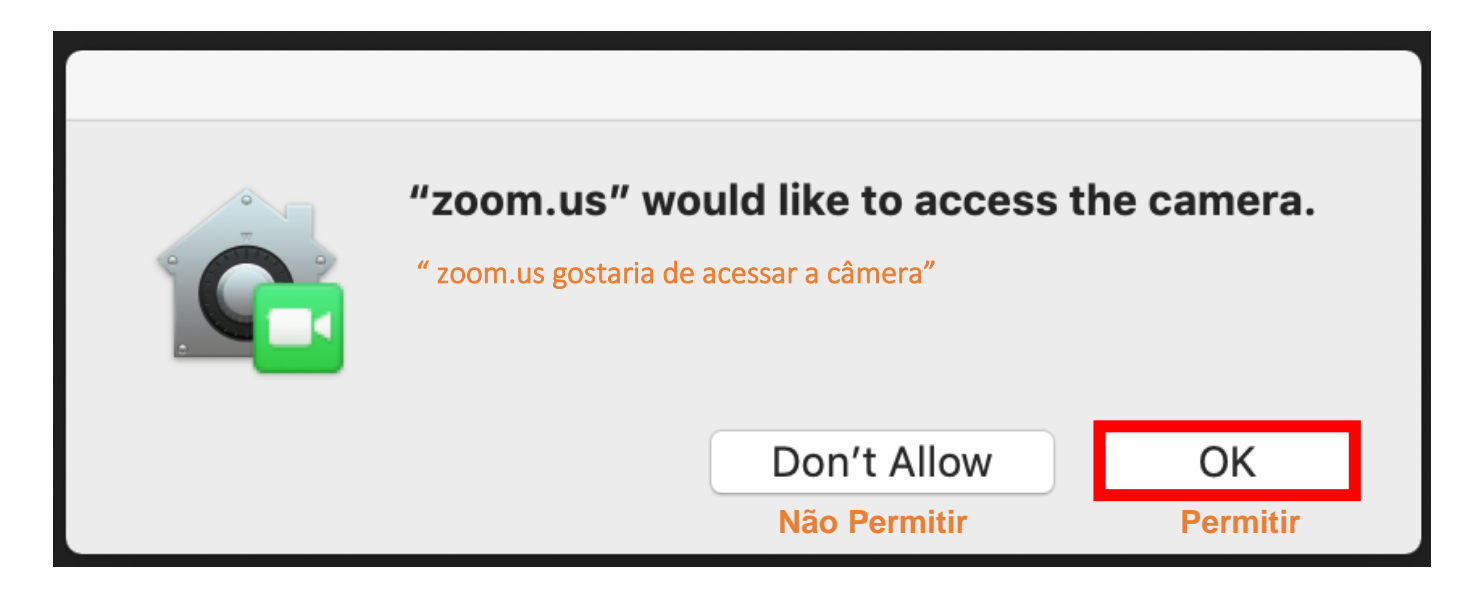

Se você não permitir o acesso ao Zoom na primeira vez que for usar o aplicativo, ou se o acesso à câmera, ao microfone e ao controle remoto forem desativados, será necessário ir às **Preferências do Sistema do OS** para permitir o acesso.

#### Os próximos itens tratarão sobre:

- 1. Permissões para o cliente Zoom Desktop
- 2. Acessar com o cliente Zoom Web

3. Definições de edição para possíveis erros durante o uso da câmera, microfone ou compartilhamento de tela

#### **Pré-requisitos**

- OS 10.14 Mojave ou OS 10.15 Catalina
- Acesso de administrador do sistema operacional

**Nota 1:** Essas orientações são válidas tanto para o aplicativo Zoom quanto para a versão Zoom Rooms

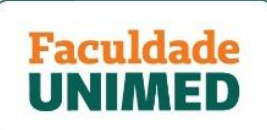

# 1. PERMISSÕES PARA O CLIENTE ZOOM DESKTOP

O Zoom Desktop Client pode solicitar que você autorize o acesso às seguintes permissões, dependendo de quais recursos você está acessando no Zoom.

✓ Câmera - compartilhar seu vídeo em uma reunião.

| General                         | FileVault Firewall Privacy                  |
|---------------------------------|---------------------------------------------|
| Location Services               | Allow the apps below to access your camera. |
| Contacts                        | 700m LIS                                    |
| Calendars                       |                                             |
| Reminders                       |                                             |
| Reference Photos                |                                             |
| Camera                          |                                             |
| wicrophone                      |                                             |
| -                               |                                             |
| Accessibility                   |                                             |
|                                 |                                             |
| Click the lock to make changes. | Advanced ?                                  |

✓ Microfone - utilizar o áudio do computador em uma reunião

|                                | Security & Privacy           | Q Search            |
|--------------------------------|------------------------------|---------------------|
| Genera                         | l FileVault Firewall Priva   | sy l                |
| Location Services              | Allow the apps below to acce | ss your microphone. |
| Contacts                       | Z I zoom.us                  |                     |
| Calendars                      |                              |                     |
| Reminders                      |                              |                     |
| 🛞 Photos                       |                              |                     |
| Camera                         |                              |                     |
| ·仲仲 Microphone                 |                              |                     |
| Speech Recognition             |                              |                     |
| Accessibility                  |                              |                     |
|                                |                              |                     |
| Click the lock to make changes |                              | Advanced ?          |
|                                |                              |                     |

# Faculdade UNIMED

 ✓ Gravação de tela compartilhar sua tela em uma reunião

 Arquivos e pastas compartilhar e salvar arquivos do bate-papo em uma reunião, bem como gravar localmente em seu computador.

|                        | S                          | ecurity & Privacy                                              | Q Search                 |
|------------------------|----------------------------|----------------------------------------------------------------|--------------------------|
|                        | "zoom.us<br>contents       | s" will not be able to reco<br>of your screen until it is      | ord the quit.            |
|                        | You can che<br>your own la | oose to quit "zoom.us" now, o<br>Iter.                         | or do it on              |
|                        |                            | Later                                                          | Quit Now                 |
| Accest                 |                            | ✓ □ zoom.us                                                    |                          |
|                        |                            | -                                                              |                          |
| Full Disk Access       |                            |                                                                |                          |
| Files and Folders      | - 11                       |                                                                |                          |
| Screen Recording       | 3                          |                                                                |                          |
| Automation             |                            |                                                                |                          |
| Advertising            |                            |                                                                |                          |
| Analytics              |                            |                                                                |                          |
|                        |                            |                                                                |                          |
| Click the lock to make | e changes.                 |                                                                | Advanced ?               |
| -                      |                            | _                                                              |                          |
|                        | c                          | Coourity & Privacy                                             | O Search                 |
|                        |                            | county a Privacy                                               | C COLICIT                |
|                        | General Fi                 | ileVault Firewall Priv                                         | /acy                     |
| Speech Recognit        | tion                       | llow the apps below to ac                                      | cess files and folders.  |
| Accessibility          |                            | zoom.us                                                        |                          |
| Input Monitoring       |                            | <ul> <li>Downloads Folder</li> <li>Documents Folder</li> </ul> |                          |
| Full Disk Access       |                            | <b>*</b>                                                       | -                        |
| Files and Folders      |                            |                                                                |                          |
| Screen Recording       | g                          |                                                                |                          |
| Automation             |                            |                                                                |                          |
| Advertising            |                            | + -                                                            |                          |
| Analytics              |                            |                                                                |                          |
|                        |                            |                                                                |                          |
| Click the lock to mak  | e changes.                 |                                                                | Advanced ?               |
|                        |                            |                                                                |                          |
| ••• <                  |                            | Security & Privacy                                             | Q Search                 |
| 0                      | 0                          | oral EiloVault Firour-                                         | Privov                   |
|                        | Gen                        | erai Filevault Filewall                                        | Privacy                  |
| - Loca                 | tion Services              | Allow the apps below t                                         | o control your computer. |
| Cont                   | acts                       | Zoom.us                                                        |                          |
| Caler                  | ndars                      |                                                                |                          |
| Remi                   | nders                      |                                                                |                          |
| 🛞 Phote                | DS                         |                                                                |                          |

(+|-)

Advanced... ?

Camera

Microphone

Accessibility

Speech Recognition

Click the lock to prevent further changes.

 Acessibilidade - permitir o controle remoto em uma reunião

# 2. PERMISSÕES PARA O CLIENTE ZOOM WEB

(Atenção! Para uma melhor experiência, recomendamos que a aula on-line seja assistida pelo aplicativo do Zoom, instalado no seu computador/notebook)

Ao usar o Zoom na versão web, certifique-se de que seu navegador (ex.: Chrome ou Safari) está autorizado a acessar as seguintes permissões:

 Câmera - compartilhar seu vídeo em uma reunião ou webinar

 Microfone - utilizar o áudio do computador em uma reunião ou webinar

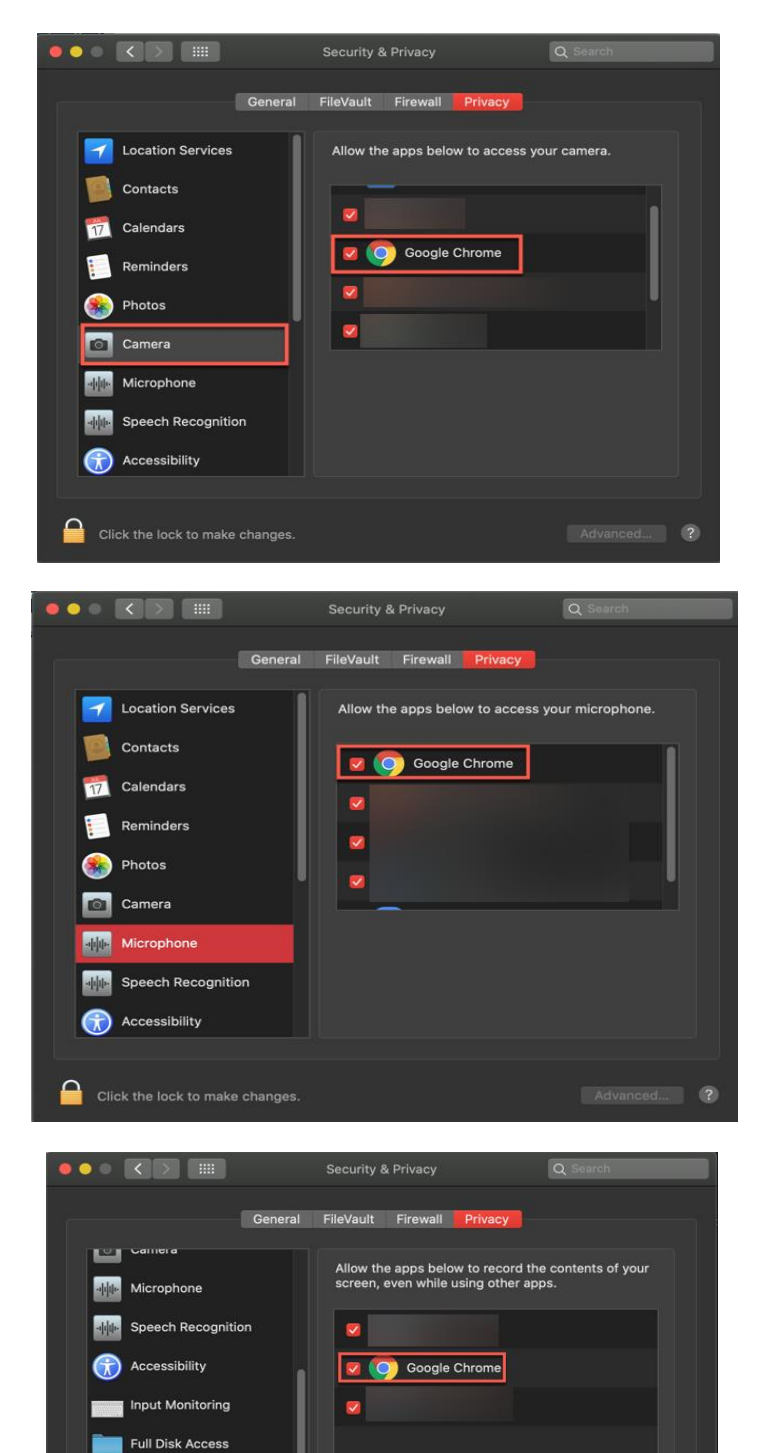

Files and Folders
Files and Folders
Files and Folders
Files and Folders
Files and Folders

 Gravação de tela (Mac OS 10.15 Catalina apenas) - compartilhar sua tela em uma reunião ou webinar

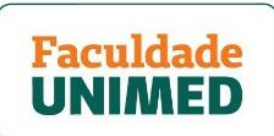

## 3. DEFINIÇÕES DE EDIÇÃO PARA POSSÍVEIS ERROS DURANTE O USO DA CÂMERA, MICROFONE OU COMPARTILHAMENTO DE TELA

- 1. Clique no logotipo da Apple no canto superior esquerdo da tela.
- 2. Clique em System Preferences.

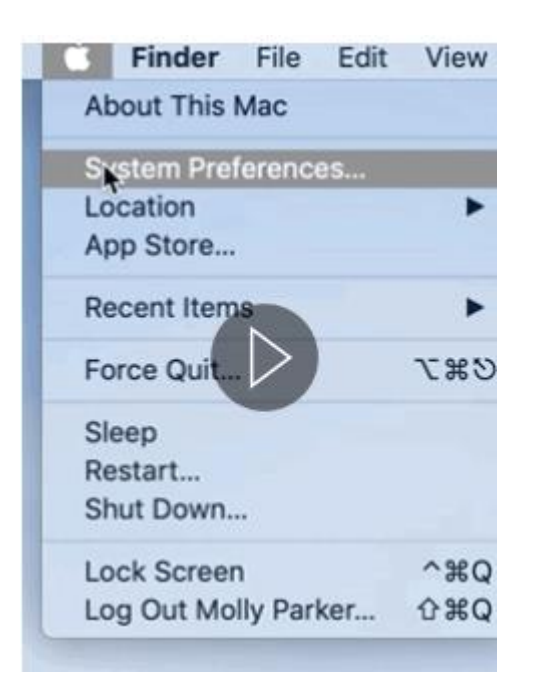

✓ Clique em Security & Privacy.

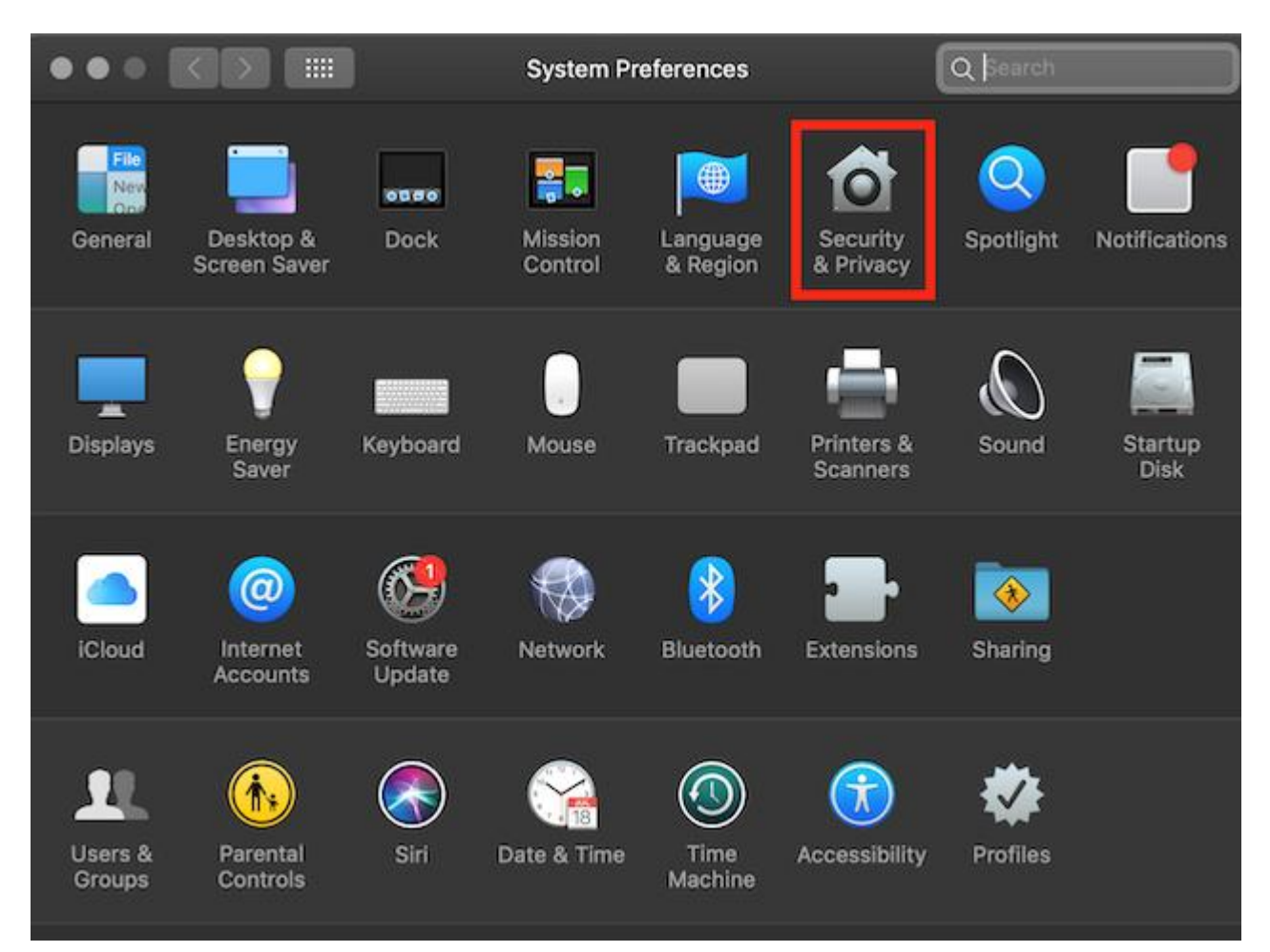

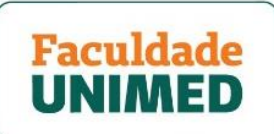

 Clique no ícone de cadeado no canto inferior esquerdo da janela Security & Privacy.

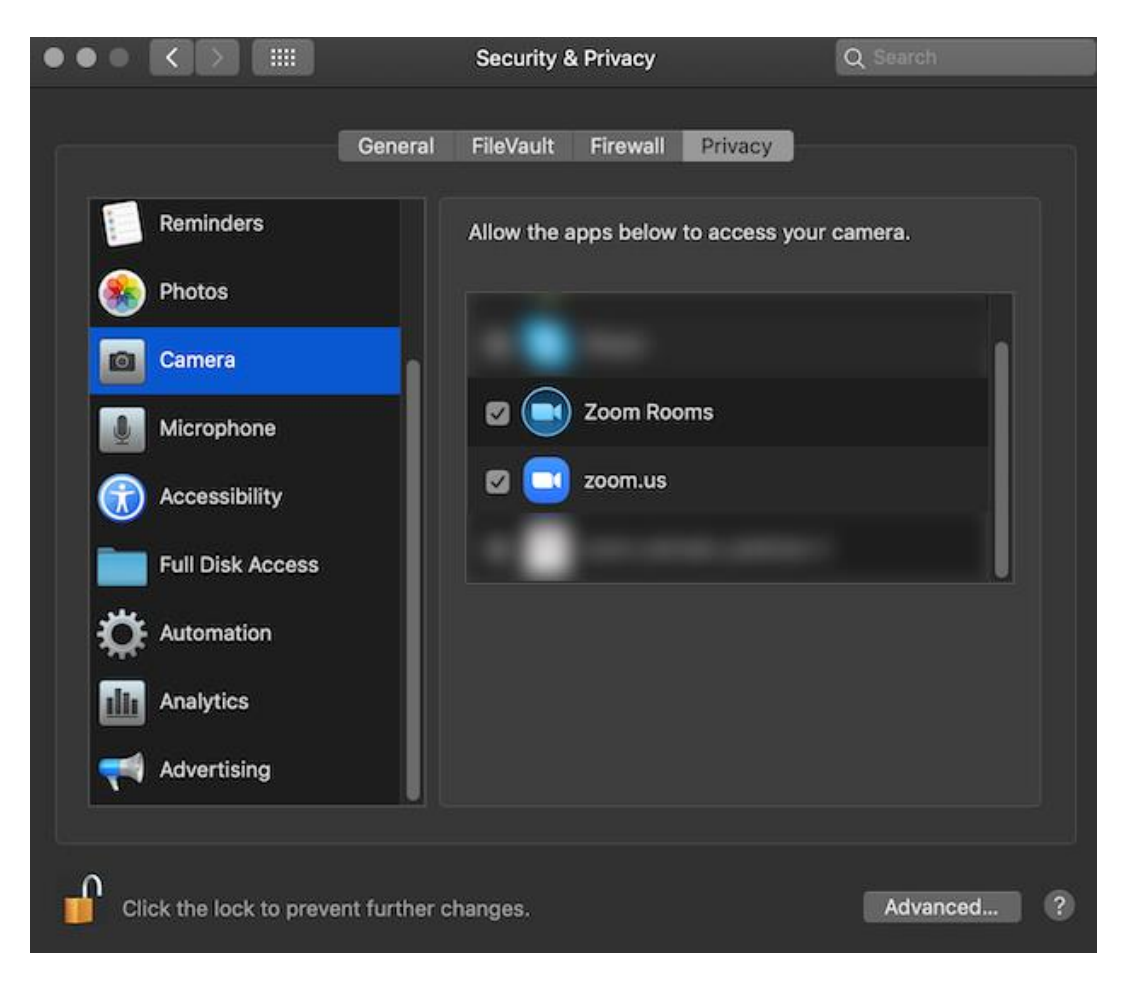

- Digite seu nome de usuário e senha de administrador do sistema operacional.
  - Clique em Unlock.

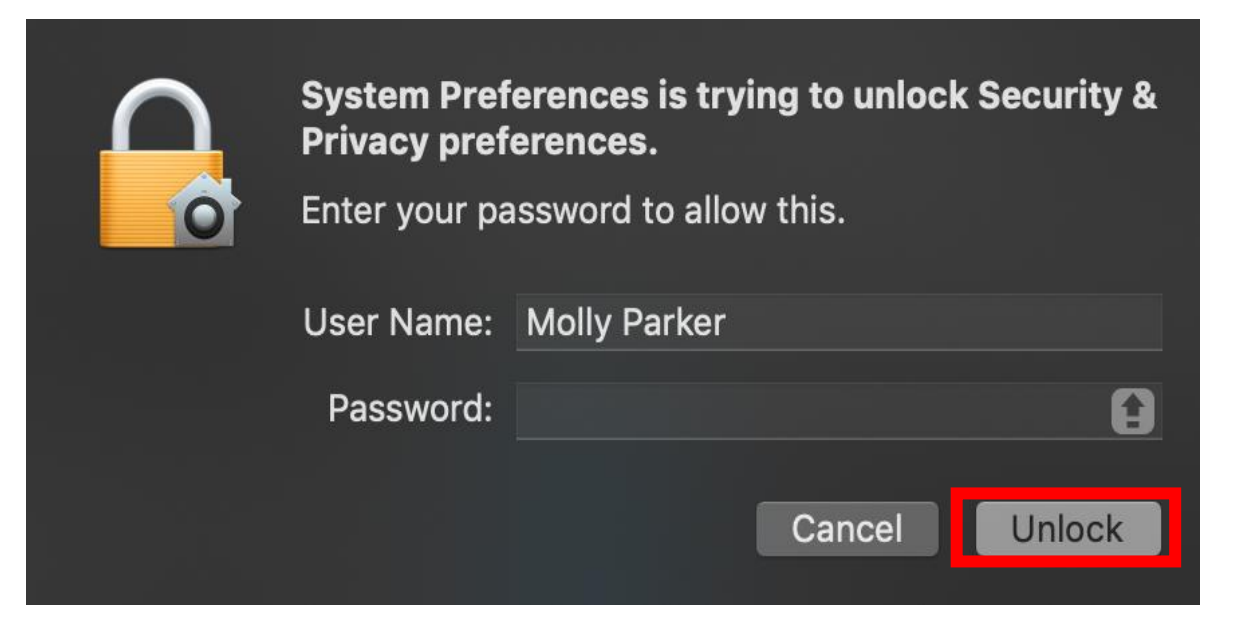

Clique na permissão que você precisa alterar: Camera, Microphone (microfone),
 Screen Recording (gravação de tela), Files and Folders (arquivos e pastas) ou
 Accessibility (acessibilidade).

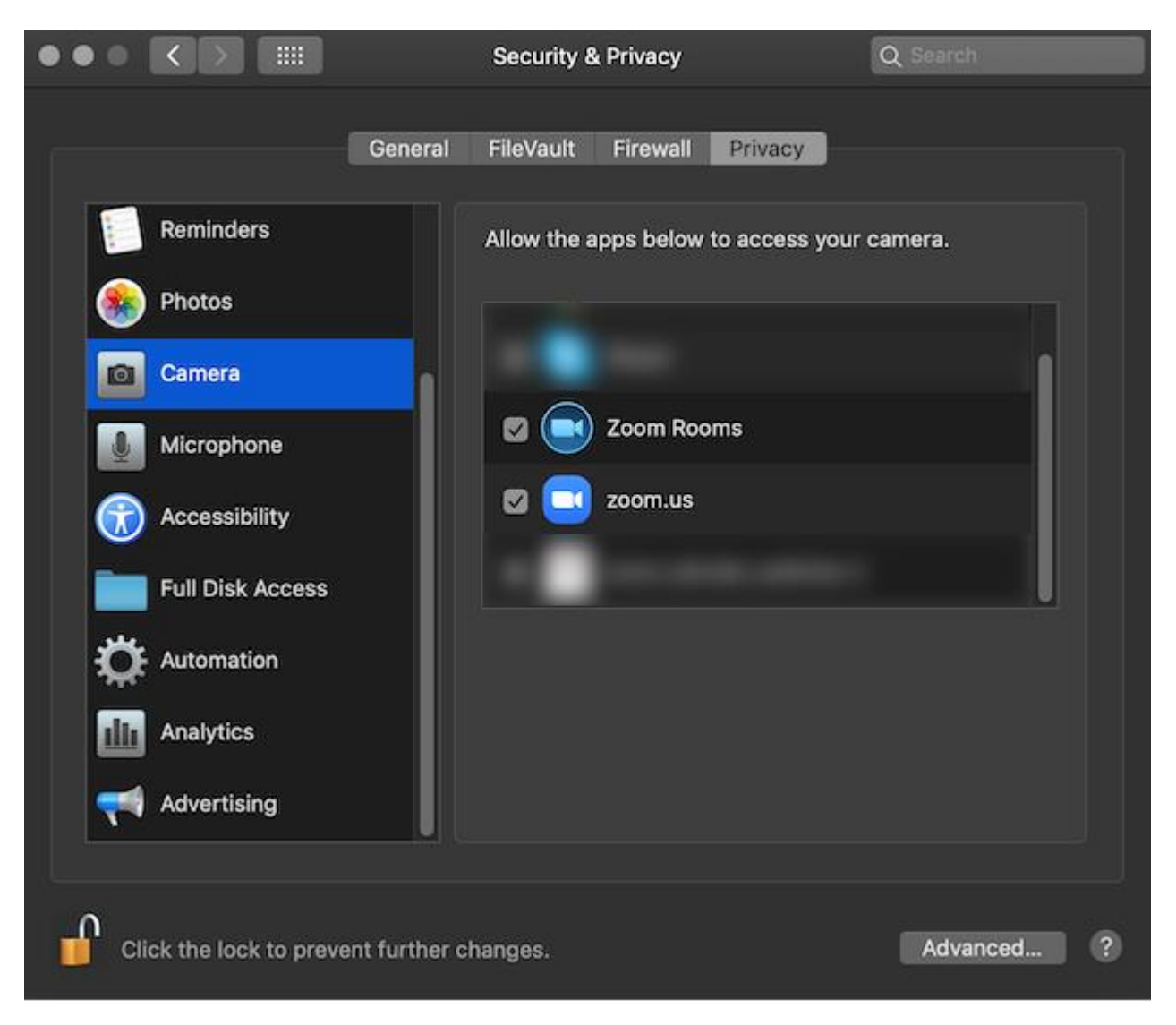

✓ Na coluna ao lado, selecione **zoom.us.**